|                                                                                     |                                                                       | FILE No.                                                                   | ONDA20221001                                |
|-------------------------------------------------------------------------------------|-----------------------------------------------------------------------|----------------------------------------------------------------------------|---------------------------------------------|
| 昂达主板2022年10月技术通告                                                                    |                                                                       | Pages                                                                      | 6                                           |
|                                                                                     |                                                                       | REVISION                                                                   | 1.00                                        |
| SUBJECT 技术通知                                                                        | <u></u><br>Н                                                          | ISSUE DATE                                                                 | 2022. 10. 1                                 |
| Intel 600、700系列芯片组主板 RAID 设置方法                                                      |                                                                       |                                                                            |                                             |
| 步骤一 打开VMD<br>步骤二 在Intel Rapid Storage Technology (RST) 中设置RAID<br>步骤三 安装系统,加载RAID驱动 |                                                                       |                                                                            |                                             |
| 步骤一 打开VMD                                                                           |                                                                       |                                                                            |                                             |
| B660SD4/B660-VH/B660Plus/B760/Z790 打开VMD                                            |                                                                       |                                                                            |                                             |
| 1.进入 BIOS, 选择                                                                       |                                                                       |                                                                            |                                             |
| 主页<br>高級                                                                            | 2 UEFI Setup U<br>定<br>4<br>Aptio Setup - AMI<br>Supported<br>Enabled | D 读<br>高级                                                                  | 交 片组<br>Aptio Setup - AMI<br>店用 VMO控制器<br>別 |
| 出现新的选项, 这里不用设置                                                                      |                                                                       |                                                                            |                                             |
| 上<br>上                                                                              | EFI Setup Util<br>安全<br>o Setup - AMI                                 | 文<br>高級<br>高級<br>論<br>法<br>で<br>定置<br>そ<br>で<br>アCIe 2.5GBE Family Control | 応片组<br>Aptio Setup - A                      |
| 3. 按F10 保存配置后,重启电脑,按 F11,选择Setup,再次进入 BIOS设置。                                       |                                                                       |                                                                            |                                             |

## **魔剑Z690/魔剑B660/B660M 打开VMD**

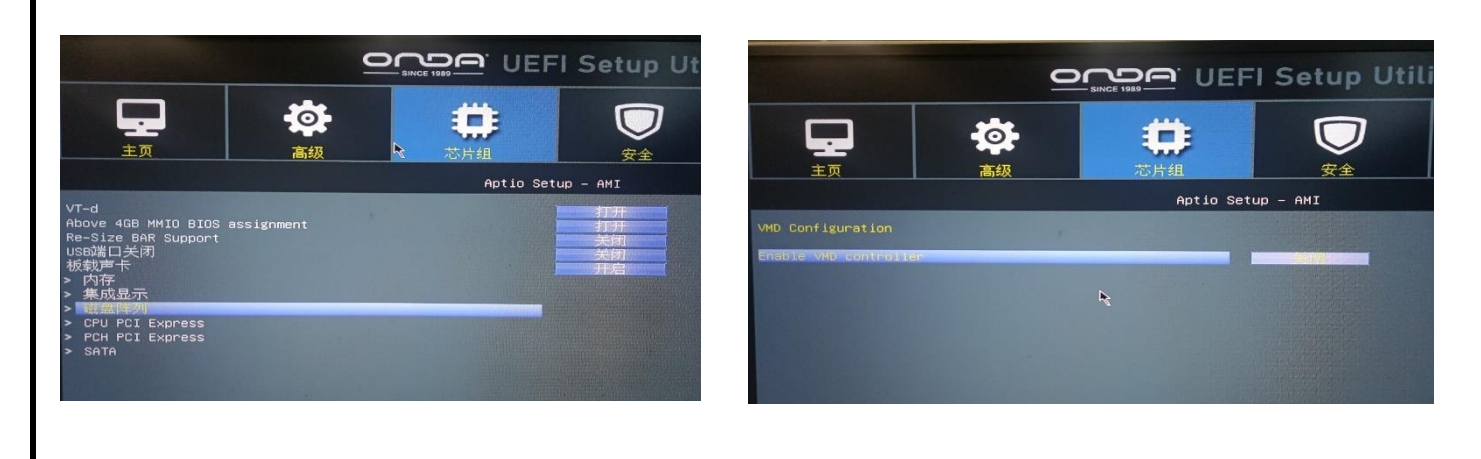

2. 在 VDM Configuration 中,设置 **Enable VMD controller** 为 "**打开**" ,出现新的选项:

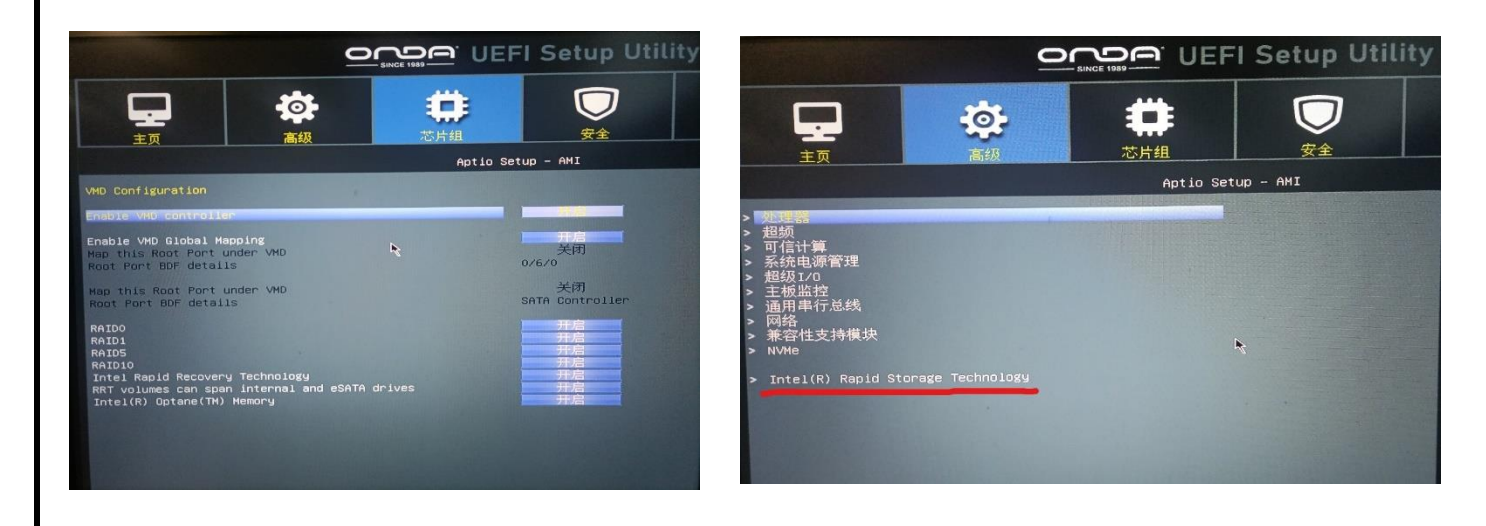

3. 按 F10 保存配置后,重启电脑, 按 F11, 选择 Setup , 再次进入 BIOS 设置。

步骤二 在 Intel Rapid Storage Technology (IRST) 中设置 RAID

1. 在 BIOS 中,选择 <mark>高级</mark>, 可以看到 出现一个新项目: I<mark>ntel Rapid Storage Technology</mark> 2. 选择 **Create RAID Volume**, 进行 RAID 生成:

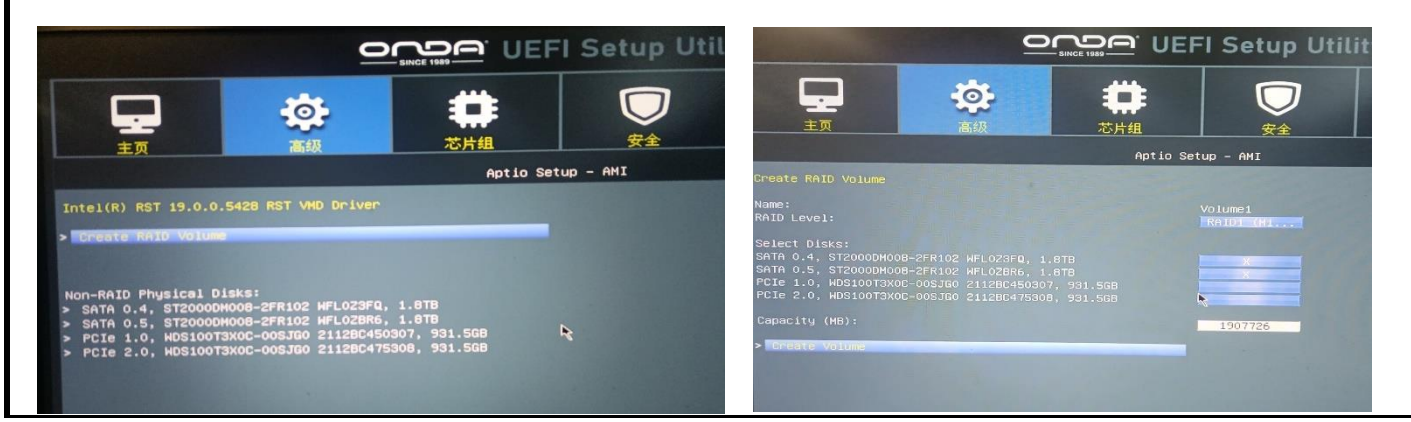

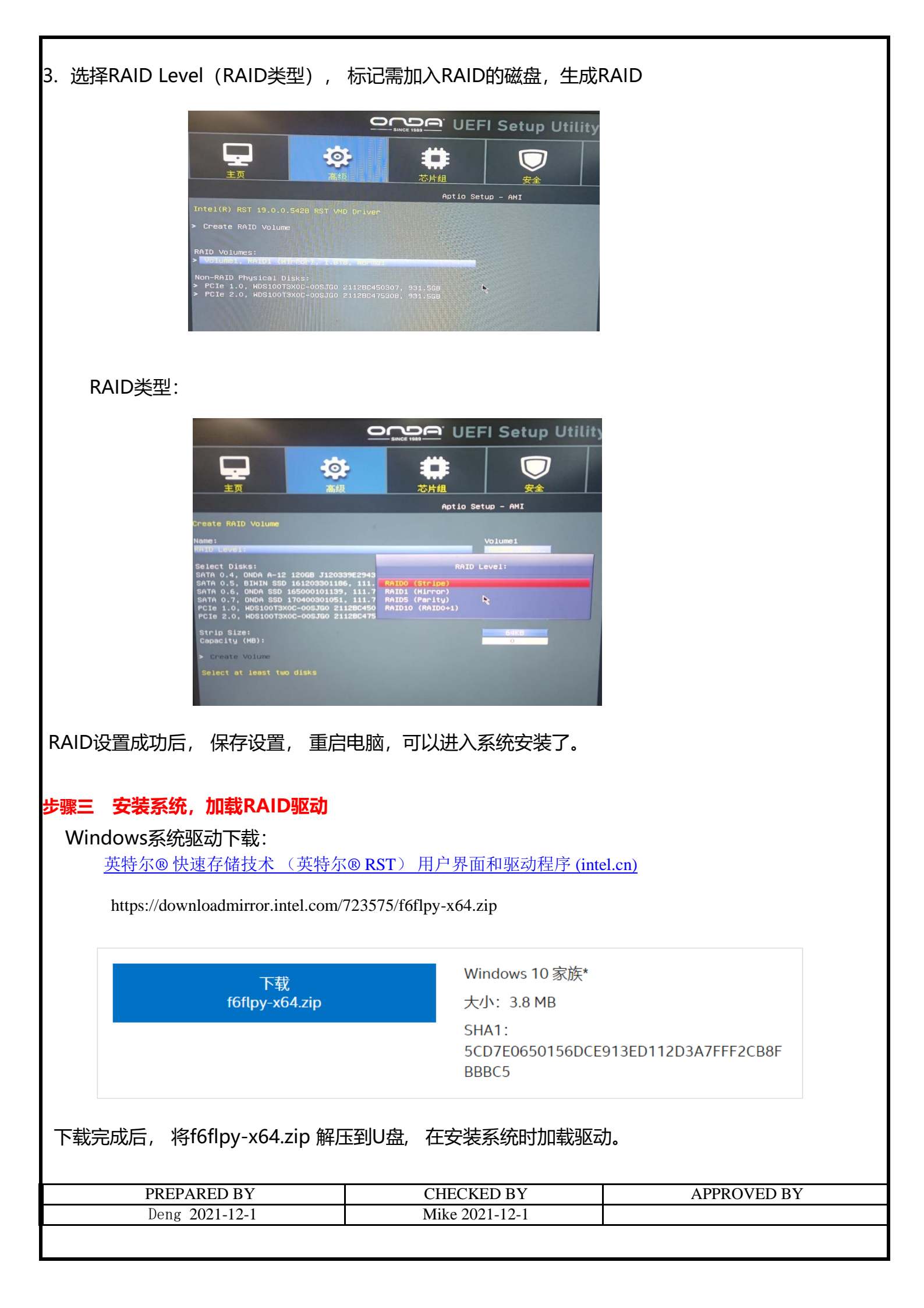